# **Supplementary Information**

3KXN674201R3901 Rev. A

# Driver NHU200-WL FieldKey WirelessHART

## Content

4.3

4.4

| 1 De  | evice - Revision Record - What is new?        | 1 |
|-------|-----------------------------------------------|---|
| 1.1   | Hardware                                      | 1 |
| 1.2   | Software                                      | 1 |
| 1.3   | Device                                        | 1 |
| 2 D   | TM (Device Type Manager)                      | 1 |
| 2.1   | Supported devices                             | 1 |
| 2.2   | DTM (driver) Version record - What is new?    | 1 |
| 2.3   | Requirements                                  | 1 |
| 2.3.1 | PC-Hardware, Operating system                 | 1 |
| 2.3.2 | Frame application / compatibility             | 1 |
| 2.4   | Installation and configuration                | 1 |
| 2.4.1 | Installation                                  | 1 |
| 2.4.2 | Uninstall instructions                        | 1 |
| 2.5   | Update- / Upgrade instructions                | 1 |
| 2.6   | Known problems and limitations                | 1 |
| 2.7   | Getting help / further information            | 2 |
| 2.8   | How to get the latest information & software? | 2 |
| 2.9   | Licensing the DTM                             | 2 |
| 3 EI  | DD (Electronic Device Description) Supported  |   |
| devi  | Ces                                           | 2 |
| 3.1   | EDD Version record - What is new?             | 2 |
| 3.2   | Requirements                                  | 2 |
| 3.2.1 | Interpreter / compatibility                   | 2 |
| 3.3   | Installation and configuration                | 2 |
| 3.4   | Known problems and limitations                | 2 |
| 3.5   | Getting help / further information            | 2 |
| 3.6   | How to get the latest information & software? | 2 |
| 4 Re  | equirements                                   | 2 |
| 4.1.1 | Frame application / compatibility             | 2 |
| 4.2   | Installation and configuration                | 2 |

| 4.5    | How to get the latest information & software?                   | 2  |
|--------|-----------------------------------------------------------------|----|
|        | 5                                                               |    |
|        |                                                                 |    |
| - *) Г | 0TM500 Bundle Supplement Info is available on the data mediu    | m  |
| , -    |                                                                 | •• |
| \d     | ocumentation or latest on www.abb.com/fieldbus. Enter here in t | ho |

\documentation or latest on www.abb.com/fieldbus. Enter here in the search field following No. "3KXD801500R3901".

# 1 Device - Revision Record - What is new?

### 1.1 Hardware

| Released<br>Revision | Released<br>Date | Remarks       |
|----------------------|------------------|---------------|
| 01.00.01             | April 2011       | First release |

### 1.2 Software

| Released<br>Revision | Released<br>Date | Remarks       |
|----------------------|------------------|---------------|
| 01.00.03             | April 2011       | First release |

### 1.3 Device

| Released<br>Revision | Released<br>Date | Remarks       |
|----------------------|------------------|---------------|
| 01                   | April 2011       | First release |

### 2 DTM (Device Type Manager)

### 2.1 Supported devices

 NHU200-WL FieldKey HW Version 01.00.01, SW Version 01.00.03 and Device Version 01 or higher.

### 2.2 DTM (driver) Version record - What is new?

| Released<br>driver<br>Version | Released<br>Date | Released bun-<br>dle / Library<br>Version | Remarks                                                                  |
|-------------------------------|------------------|-------------------------------------------|--------------------------------------------------------------------------|
| 05.00.00                      | Apr. 2011        | ≥ 05.03.00 /<br>≥ 05.00.17                | <ul> <li>First release</li> <li>Part of the DTM500<br/>Bundle</li> </ul> |

- The device DTM supports the standard FDT 1.2 / 1.2.1.

### 2.3 Requirements

2.3.1 PC-Hardware, Operating system

See DTM500 Bundle Supplement Info\*)

2.3.2 Frame application / compatibility

See DTM500 Bundle Supplement Info\*)

### 2.4 Installation and configuration

### 2.4.1 Installation

See DTM500 Bundle Supplement Info\*)

### 2.4.2 Uninstall instructions

See DTM500 Bundle Supplement Info\*)

## 2.5 Update- / Upgrade instructions

See DTM500 Bundle Supplement Info\*)

### 2.6 Known problems and limitations

Additionally to the common hints in the DTM500 Bundle Supplement Info\*) attached the device driver specific hints.

- Adapter Address used should be <15 for connection to be successful.

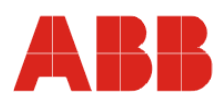

- After Changing the Poll Address in Parameteize- Communication window, The DTM needs to be closed & opened with the new Poll address
- Joining with Wireless Gateway takes 2-3 minutes in Normal scenario. In Case the process takes more than 10 minutes, user will get a notification for corrective actions.
- The correct NetworkID is only shown in the EDD/DTM after the adapter has joined the network successfully. This can take between 3 and 30 minutes.

#### Getting help / further information 2.7

- Press 'F1' for DTM online help.
- Help concerning the integration of the DTM in the FDT frame application can be found in the respective documentation of the frame application.

#### How to get the latest information & software? 2.8

The latest device driver Supplement Info & software (driver) is available on www.abb.com/fieldbus:

- → latest information [field device protocol dependent] → latest info (download) [device type dependent]
  - Driver description
  - Software [driver type dependent]

#### 2.9 Licensing the DTM

See DTM500 Bundle Supplement Info\*)

### 3 EDD (Electronic Device Description) Supported devices

NHU200-WL FieldKey (Wireless HART Adapter)

#### 3.1 EDD Version record - What is new?

| Released<br>Version | Released<br>Date | Remarks       |
|---------------------|------------------|---------------|
| 02                  | April 2011       | First release |

#### 3.2 Requirements

#### 3.2.1 Interpreter / compatibility

Compatible with HHT375/475 (system software version > 3.2) and AMS based

#### 3.3 Installation and configuration

Start your Frame application and follow the instructions.

#### Known problems and limitations 3.4

- Joining with Wireless Gateway takes 2-3 minutes in Normal scenario. In Case the process takes more than 10 minutes, user will get a notification for corrective actions.
- The correct NetworkID is only shown in the EDD/DTM after the adapter has joined the network successfully. This can take between 3 and 30 minutes

#### 3.5 Getting help / further information

Help concerning the integration of the driver in the frame application can be found in the respective documentation of the frame application

#### How to get the latest information & software? 3.6

The latest device driver Supplement Info & software (driver) is available on www.abb.com/fieldbus:

- → latest information [field device protocol dependent]
  - → latest info (download) [device type dependent]

- Driver description - Software [driver type dependent]

#### 4 Requirements

4.1.1 Frame application / compatibility

For all Frame applications certified by HCF

#### Installation and configuration 4.2

Start your Frame application and follow the instructions.

### Known problems and limitations 4.3

None known

#### 4.4 Getting help / further information

Help concerning the integration of the driver in the frame application can be found in the respective documentation of the frame application.

#### 4.5 How to get the latest information & software?

The latest device driver Supplement Info & software (driver) is available on www.abb.com/fieldbus:

- → latest information [field device protocol dependent]
- → latest info (download) [device type dependent]
  - Driver description - Software [driver type dependent

ABB has Sales & Customer Support expertise in over 100 countries worldwide.

http://www.abb.com/instrumentation

The Company's policy is one of continuous product improvement and the right is reserved to modify the information contained herein without notice.

Printed in the Fed. Rep. of Germany (05.2011)

© ABB 2011

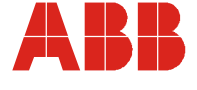

### Germany

ABB Automation Products GmbH Borsigstr. 2 63755 Alzenau

Tel: +49 (0)551 905-534 Fax: +49 (0)551 905-555 ver-

trieb.instrumentation@de.abb.com

ABB Inc. 125 E. County Line Road Warminster, PA 18974-4995

USA

Tel: +1 (0)215 674 6000 Fax: +1 (0)215 674 7183 instrumentation@us.abb.com abb.instrumentation@it.abb.co m

Italy

ABB S.p.A. Via Statale 113 22016 Lenno (CO)

Tel: +39 0344 58111 Fax: +39 0344 56278 υĸ

ABB Limited Oldends Lane Stonehouse Gloucestershire GL10 3TA

Tel: +44 (0)1453 826 661 Fax: +44 (0)1453 829 671 instrumentation@gb.abb.com

P.R. China

ABB Engineering (Shanghai) Ltd. 32 Industrial Area Kangqiao Town, Nanhui District Shanghai, 201319

+86 (0) 21 6105 6666 Tel: Fax: +86 (0) 21 6105 6677 china.instrumentation@cn.abb.com